24. Januar 2006

GPS1200\_Einrichten GPRS - mobile Internet\_de.doc

Nachfolgend wird beschrieben, wie ein GX1230 - Sensor als GPRS / mobile Internet - Rover konfiguriert werden kann. Anhand dieser Konfiguration kann anschliessend der Rover zusammen mit dem swipos\_GIS/GEO - Korrekturdatendienst eingesetzt werden. Die dargestellten Einstellungen basieren auf der Firmware Version 3.0.

Informationen zum swipos\_GIS/GEO - Korrekturdatendienst finden Sie auch im Internet unter *http://www.swisstopo.ch/de/services/swipos/;jsessionid=2rwa6rpforge* 

#### Internet-Schnittstelle definieren

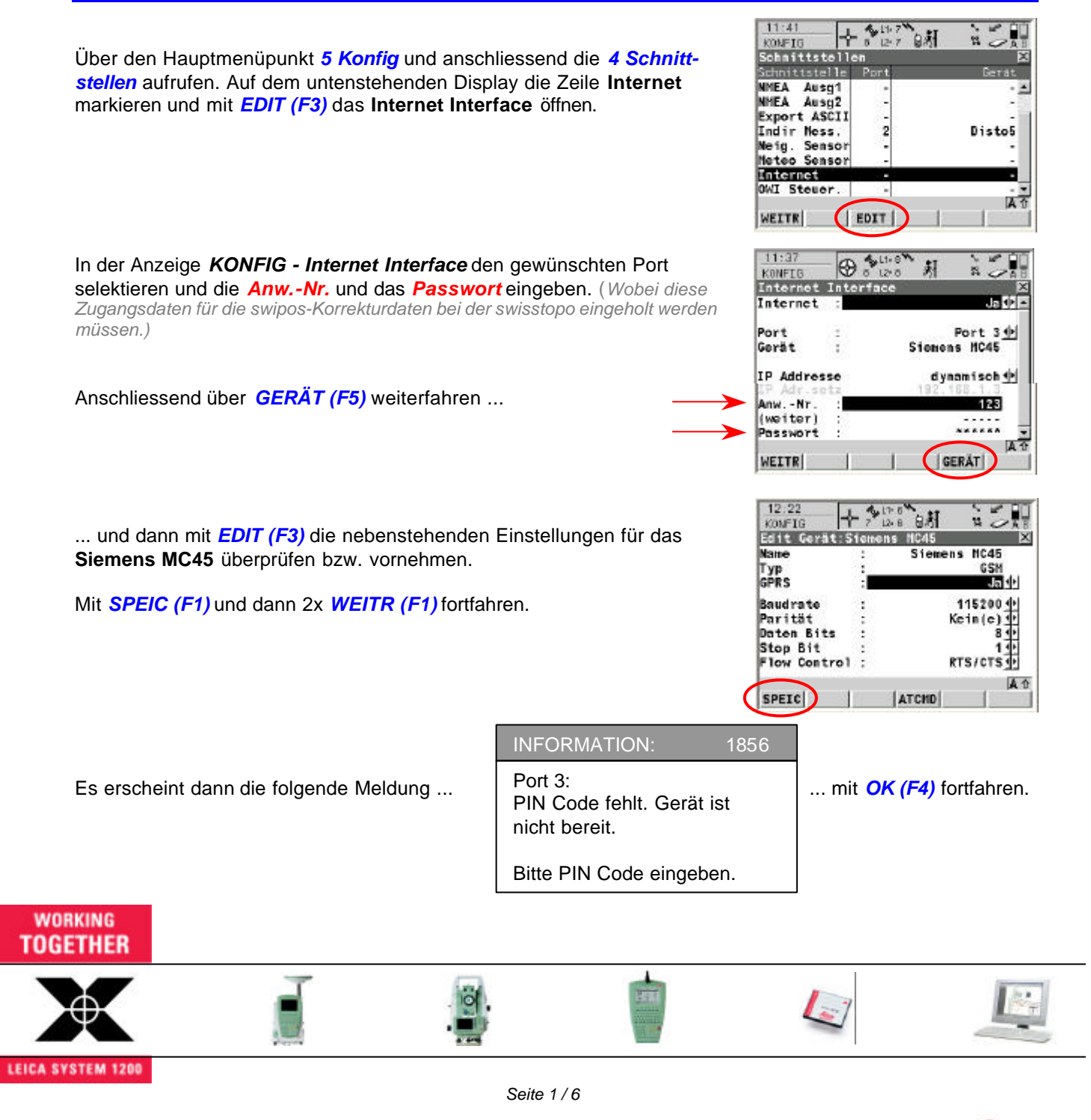

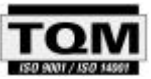

Leica Geosystems AG, Europa-Strasse 21, CH-8152 Glattbrugg Tel +41 1 809 33 11 e-mail: support.swiss@leica-geosystems.com Fax +41 1 810 79 37 http://www.leica-geosystems.ch

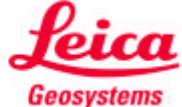

GPS1200\_Einrichten GPRS - mobile Internet\_de.doc

| KONF16        | 7 12.7 |              |
|---------------|--------|--------------|
| Schnittstelle | 20     | ×            |
| Schnittstelle | Port   | Gerat        |
| ASCII Eing.   |        | - 1          |
| NHEA Ausg1    | -      | -            |
| NHEA Ausg2    |        | -            |
| Export ASCII  |        |              |
| Indir Hess.   | 2      | Disto5       |
| Neig. Sensor  | -      | 20202020     |
| Meteo Sensor  | -      | -            |
| Internet      | 3      | Siemens NC45 |
| 6             |        | A tì         |

24. Januar 2006

Über KTRL (F4) weiterfahren und dann mit CODES (F3) den gewünschten PIN-Code der SIM-Karte eingeben. Es ist dabei nicht notwendig, auch den PUK-Code einzugeben. Anschliessend mit WEITR (F1) auf den folgenden Display zurückkehren ...

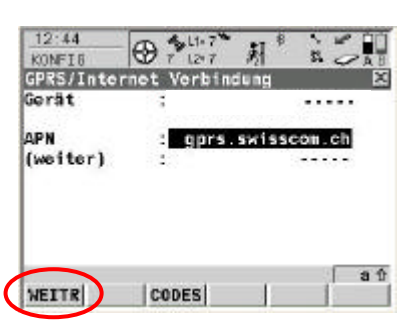

(Eventuell erscheint bereits jetzt die Meldung, dass das "Port3: GSM initialisiert" ist und kurz darau die Meldung, dass Port 3: APN fehlt).

... hier muss noch der sogenannten GPRS-Zugangspunkt (APN: gprs.swisscom.ch) eingegeben werden. Mit WEITR (F1) fortfahren ...

| 12:29<br>KONFIG | 7 12: 7 | 別 言之則        |
|-----------------|---------|--------------|
| Schnittstelle   | en      | ×            |
| Schnittstelle   | Port    | Barát        |
| ASCII Eing.     |         |              |
| NMEA Ausg1      |         | -            |
| NNEA Ausq2      |         |              |
| Export ASCII    | -       | -            |
| Indir Mess.     | 2       | Disto5       |
| Neig. Sensor    | -       | 10000        |
| Meteo Sensor    |         |              |
| Internet        | 3       | Siemens NC45 |
| Sector Sector   |         | A 1          |
| WEITR           | EDIT P  | TRL          |

In der Statuszeile erscheint nach ca. 5 Sekunden nochmals die Meldung: Port 3: GSM initialisiert erscheint.

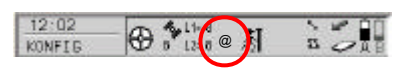

Ca. 10 Sekunden später erscheint eine zweite Meldung: Mit dem Internet verbunden.

Ebenso wird in der Symbolleiste das Symbol @ angezeigt. Dies bedeutet nun, dass der GPS Sensor mit dem Internet verbunden ist. Es fliessen jedoch noch keinerlei Daten.

#### Echtzeit-Schnittstelle definieren

| 12:30<br>KONFIB | T 12 7 @ |       |
|-----------------|----------|-------|
| Schnittstelle   | bill.    | 2     |
| Schnittstelle   | Part     | Gerat |
| Echtzeit        |          |       |
| ASCII Eing.     | •        |       |
| NHEA Ausg1      | -        |       |
| NHEA Ausg2      | -        | 14    |
| Export ASCII    |          |       |
| Indir Mess.     |          |       |
| Neig. Sensor    | -        | -     |
| Meteo Sensor    | -        |       |
| WEITR 1         | EDIT     | A)    |

Auf dem nebenstehenden Display die Zeile Echtzeit markieren und mit EDIT (F3) den Echtzeit Modus öffnen ...

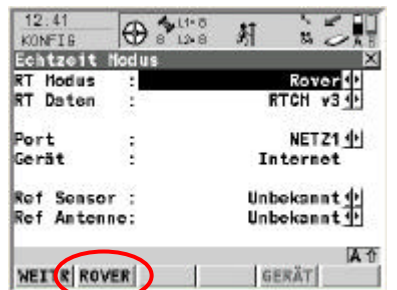

... und die nebenstehenden Einstellungen vornehmen. (Speziell gilt es zu beachten, dass das RTCM V3.0-Format gewählt und als Kommunikationsport das NETZ1 (Internet) eingestellt wird.) Anschliessend mit ROVER (F2) fortfahren.

#### WORKING TOGETHER

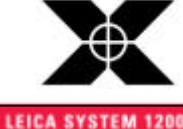

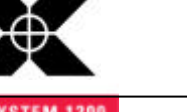

15/0 9001 / 15/0 14501

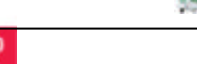

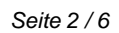

Leica Geosystems AG, Europa-Strasse 21, CH-8152 Glattbrugg Tel +41 1 809 33 11 e-mail: support.swiss@leica-geosystems.com Fax +41 1 810 79 37 http://www.leicageosystems.ch

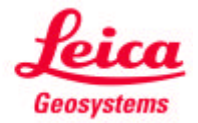

GPS1200\_Einrichten GPRS - mobile Internet\_de.doc

| 12:49<br>KONFIG                 | 3   | 1 7 @ | 射*    | ì       | 3            |
|---------------------------------|-----|-------|-------|---------|--------------|
| Erweiterte Ro<br>Alland, NIBIRI | ver | Opti  | ionen |         | ×            |
| Wahl Ref<br>Ref5tat Wr.         | 1   | Jede  | empf  | ange    | neski        |
| Referenznetz<br>Sende AnwenNr   | :   |       |       | V<br>Ne | RS∲<br>in∳   |
| AnwNr.2                         |     |       |       | 4500    | 41           |
| WEITR                           | <   | G     |       |         | a û<br>SEITE |

24. Januar 2006

Hier wiederum die nebenstehenden Einstellungen vornehmen. (Speziell gilt es zu beachten, dass der VRS-Modus für den swipos-Dienst gewählt wird.)

Anschliessend noch **GGA** (F4) aufrufen. Dort muss die Einstellung **GGA Position** auf **Automatisch** gestellt sein.

Nun das zweite Blatt NTRIP in der Anzeige aufrufen.

| 12:54<br>KONFIS |          | LANG AT SOM     |
|-----------------|----------|-----------------|
| Erweiter        | te Rove  | er Optionen 🛛 🗵 |
| Allgen. N       | TRIP     |                 |
| NIKLP           | -        | JANK            |
| AnwNr.          | <b>a</b> | 123             |
| (weiter)        | 1        |                 |
| Passwort        | 1        |                 |
| Mountpnt        | 1        | swiposGISGE003  |
| WEITR           | 1        |                 |

Hier nun das **NTRIP**-Format aktivieren und nochmals die **Anw.-Nr.** und das **Passwort** eingeben.

(Wobei diese Zugangsdaten für die swipos-Korrekturdaten bei der swisstopo eingeholt werden müssen.)

Zudem muss hier noch der gewünschte **Mountpoint** (*Mountpnt*) ausgewählt werden. Die neuen Bezeichnungen der Mountpoints des swipos-Dienstes sind zu lang, um sie von Hand eingeben zu können. Da bereits eine Internetverbindung besteht (@-Zeichen), kann nun über *QUELL (F5)* die sogenannte **NTRIP-Quelltabelle** geöffnet werden. Hier nun den gewünschten Mountpoint auswählen.

Diese Einstellung richtet sich nach dem vom Anwender gewünschten Bezugsrahmen (LV03 bzw. LV95). Weitere Informationen hierzu finden Sie am Ende dieses Dokumentes, oder im Internet unter http://www.swisstopo.ch/de/services/swipos/ in den swipos\_NEWS (Dez . 2004 und Dez. 2005).

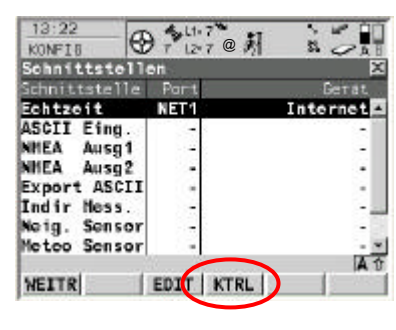

Anschliessend 2x WEITR (F1) drücken um dann mit KTRL (F4) fortzufahren.

| 13:44<br>KONFIB | Ð ?" | @         |         |
|-----------------|------|-----------|---------|
| Setze NET P     | ort  |           | X       |
| Allges. Bere    | iche |           |         |
| Name            | 1    |           | NET1    |
| Benutzer        | £3   |           | Client🔶 |
| IP Addresse     | 1    | 162.3     | 23.41.9 |
| IP Port         |      | 2125/2021 | 8080    |
| Auto Verbino    | d.:  |           | Nein 🔶  |
|                 |      |           | Aû      |
| WEITR           | 1    |           | SEITE   |

Hier nun die nebenstehenden Internet-Einstellungen vornehmen.

Diese Einstellungen (**IP Adresse** und **IP Port**) finden Sie auszugsweise am Ende dieses Dokumentes, oder im Internet unter **http://www.swisstopo.ch/pub/down/services** /swipos/swipos12\_2004\_de-fr.pdf in den swipos\_NEWS (Dezember 04).

Mit 2x WEITR (F1) erfolgt die Rückkehr ins Hauptmenü.

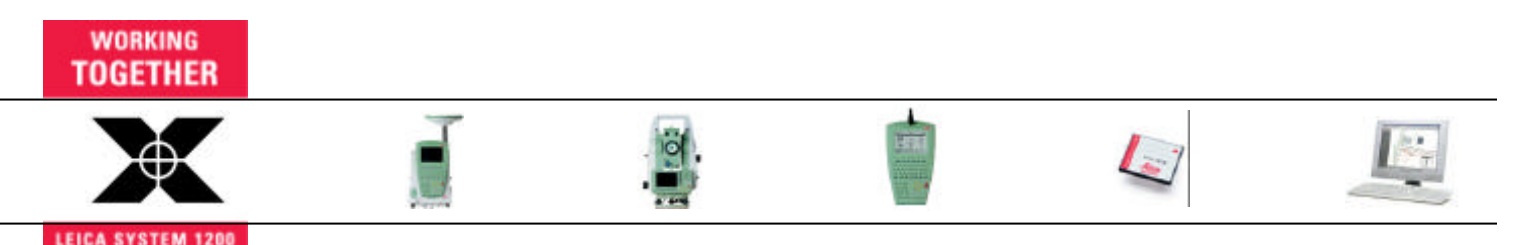

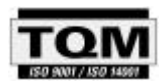

Leica Geosystems AG, Europa-Strasse 21, CH-8152 Glattbrugg Tel +41 1 809 33 11 e-mail: support.swiss@leica-geosystems.com Fax +41 1 810 79 37 http://www.leica-geosystems.ch

Seite 3/6

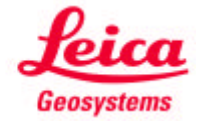

GPS1200\_Einrichten GPRS - mobile Internet\_de.doc

Nun wird noch die Funktion für den Verbindungsaufbau auf einen sogenannten Hot-Key gelegt. Dies erlaubt dem Anwender, mittels eines Tastendruckes, den Verbindungsaufbau zum swipos - Datenserver herzustellen.

| 17:05<br>KONF18    | G                | 7 12 7                | 耕               | i Ja                               | 0 |
|--------------------|------------------|-----------------------|-----------------|------------------------------------|---|
| Hot Key<br>Hot Key | 15 & U<br>5 Shif | ser Menû<br>t Hot Key | s User          | Manu                               | × |
| F7 : F             | UNC V            | erbinden              | /Trenn          | on GSH                             | ß |
| F8 :<br>F9 :       | FUNC             | Display<br>S          | Beleu<br>TAT Ec | chtung <u>中</u><br>htzeit <u>中</u> |   |
| F10:<br>F11:       | STAT             | Hessung<br>STAT       | Inform          | mation 🔶<br>chnung 🔶               |   |
| F12:               |                  | FUNC                  | Touch           | screen 🔶                           | - |
| WEITR              |                  | 3                     | ST              | DRD SEIT                           | E |

24. Januar 2006

Dazu 5 Konfig - 3 Allgemeine Einstellungen - 2 Hot Keys & User Menu aufrufen. Hier auf die Taste F7 die FUNC Verbinden/Trennen GSM legen.

Mit WEITR (F1) erfolgt die Rückkehr ins Hauptmenü.

Grundsätzlich ist der GPS-Sensor nun soweit konfiguriert, dass die Korrekturdaten via GPRS und mobile Internet empfangen werden können. Die eigentlichen Einstellungen für die Messkonfiguration müssen natürlich nun ebenfalls noch definiert werden (Manage ⇔ Konfigurationssätze).

### Funktionstest Korrekturdatenempfang

Einen Funktionstest für den Datenempfang der Korrekturdaten kann trotzdem bereits jetzt durchgeführt werden. Im Hauptmenu (oder jedem beliebigen anderen Menü) kann nun einfach der Hotkey F7 gedrückt werden.

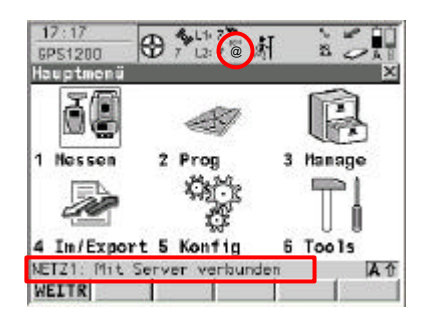

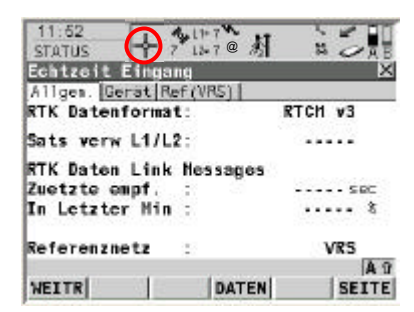

In der Statuszeile erscheint zuerst die Meldung: NETZ1: Mit Server verbunden - kurz darauf die zweite Meldung: Verbunden zu NTRIP Caster. Dies bedeutet, dass die Verbindung mit dem swipos-Rechner zustande gekommen ist.

Dies wird auch in der Symbolleiste mit zusätzlichen Wellenlinien ((( überhalb des @ - Zeichens dargestellt (diese Wellenlinien blinken während des Verbindungsaufbaus).

Nun erfolgt wie gewohnt die Initialisierung des GPS-Sensors.

Über die Symbolleiste kann durch anklicken des Symbols. STATUS - Echtzeit Eingang betrachtet werden.

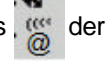

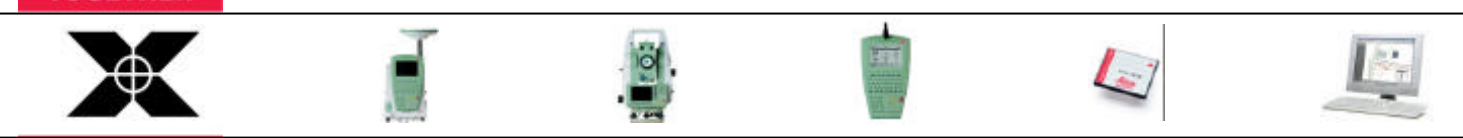

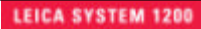

WORKING TOGETHER

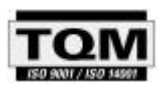

Tel +41 1 809 33 11 Fax +41 1 810 79 37

Leica Geosystems AG, Europa-Strasse 21, CH-8152 Glattbrugg

e-mail: support.swiss@leica-geosystems.com http://www.leicageosystems.ch

Seite 4/6

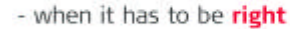

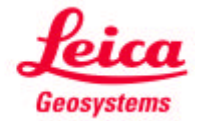

GPS1200\_Einrichten GPRS - mobile Internet\_de.doc

|                                                   |                             | C                       |       |        |            |
|---------------------------------------------------|-----------------------------|-------------------------|-------|--------|------------|
|                                                   | 24. Já                      | anuar 2                 | 2006  |        |            |
| 11:62<br>STATUS                                   |                             | L1+ 7<br>L1- 7 @        | 射     | 10     |            |
| Echtzeit<br>Allgen. <mark>Ge</mark><br>RTK Dateni | rat Ref                     | (VRS) [                 | RT    | CH ¥3  | ×          |
| Sats verw                                         | L1/L2:                      | 2                       |       |        |            |
| RTK Daten<br>Zuetzte en<br>In Letzten             | Link h<br>apf. :<br>r Hin : | lessage                 | ·s -  |        | त्<br>हे   |
| Referenza                                         | etz :                       | 2                       |       | VRS    |            |
| WEITR                                             | 312                         | DATE                    | EN    | SEI    | A û<br>ITE |
| 17:30<br>STATUS<br>EGN12011                       |                             | L1 7<br>L1 7 @          | 姧     | Nº 4   |            |
| Allges. Ge                                        | rat <u>Ben</u>              | (VRS)                   |       | NET1   | _          |
| IP Port<br>Verbunden                              | nit                         | 1                       | 62.23 | 8080   |            |
| Dauer                                             | i i                         |                         | 00    | 00 ;41 |            |
| KBytes Emp<br>KBytes Ger                          | of :<br>send:               |                         |       | 5      |            |
| WEITR                                             | 1                           | 3                       | 1     | SEI    | TE         |
| 13:26<br>STATUS                                   | •                           | 14-7 <b>%</b><br>12-7 1 | 朳     | 10     |            |
| Echtzeit i                                        | Eingang                     |                         |       |        | ×          |
| Punkt-Nr.                                         | ret net                     | (403)                   |       |        | -          |
| RefStat No                                        | f. 1                        |                         | 1     |        |            |

Antennenhöhe

Koord aus Ost Nord Ortho Höhe WEITR KOORD Auf dem Blatt Allgem. sind die nebenstehenden Informationen (RTCM-Format, Referenznetz, Anzahl Satelliten, etc.) sichtbar.

Auf dem Blatt Gerät sind die nebenstehenden Informationen (Name, IP Port, IP Adresse, Verbindungsdauer, Datenmenge, etc.) sichtbar.

Auf dem Blatt Ref (VRS) sind die nebenstehenden Informationen (Punkt-Nr. (RTCM-Ref 0065), Koordinaten der VRS-Lösung, etc.) sichtbar.

Mit WEITR (F1) erfolgt die Rückkehr ins Hauptmenü. Nun noch den Hot-Key F7 drücken und den Datenempfang der Korrekturdaten beenden.

@

....

Die Verbindung ins Internet bleibt weiterhin bestehen, es fliessen allerdings keinerlei Daten mehr. Dies kann durch erneutes anklicken des Symbols 📉 der STATUS - Echtzeit Eingang betrachtet werden.

NICHT VERGESSEN: Der GPS-Sensor ist nun soweit konfiguriert, dass die Korrekturdaten via GPRS und mobile Internet empfangen werden können. Die eigentlichen Einstellungen für die Messkonfiguration müssen natürlich nun ebenfalls noch definiert werden (Manage ⇔ Konfigurationssätze).

Von Leica Geosystems wurde dazu eine entsprechende Konfiguration vorbereitet, welche auf die Bezeichnung ROVER6 - VRS-NTRIP-GPRS lautet.

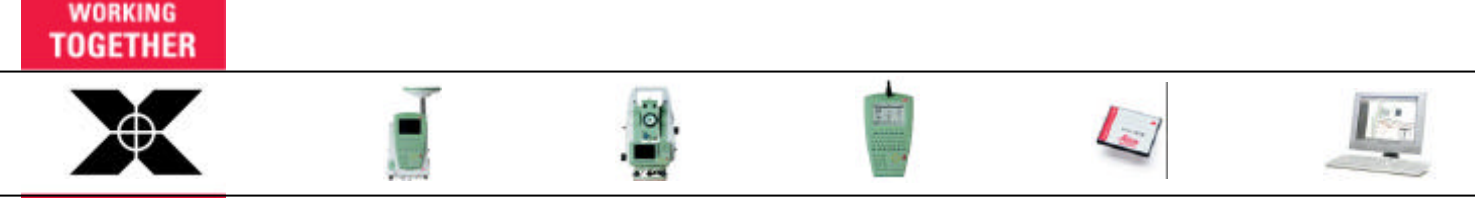

LEICA SYSTEM 1200

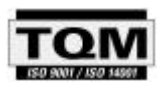

Seite 5/6

Leica Geosystems AG, Europa-Strasse 21, CH-8152 Glattbrugg Tel +41 1 809 33 11 e-mail: support.swiss@leica-geosystems.com Fax +41 1 810 79 37 http://www.leica-geosystems.ch

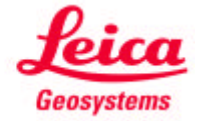

GPS1200\_Einrichten GPRS - mobile Internet\_de.doc

| Name<br>Nom                                                                           | Luzern                                      | VRS-LV95                        | VRS-LV03                        |  |
|---------------------------------------------------------------------------------------|---------------------------------------------|---------------------------------|---------------------------------|--|
| Mountpoint                                                                            | swiposNAV                                   | swiposGISGEO95                  | swiposGISGE003                  |  |
| Zugangsserver<br>Serveur d'accès                                                      | www3.swisstopo.ch                           | www3.swisstopo.ch               | www3.swisstopo.ch               |  |
| IP Adresse                                                                            | 162.23.41.9                                 | 162.23.41.9                     | 162.23.41.9                     |  |
| TCP Port                                                                              | 8080                                        | 8080                            | 8080                            |  |
| Format                                                                                | NTRIP                                       | NTRIP                           | NTRIP                           |  |
| Benutztes RTCM Format<br>Format RTCM utilisé                                          | 2.3                                         | 3.0                             | 3.0                             |  |
| Näherungsposition<br>(NMEA-GGA String)<br>Position approximative<br>(NMEA-GGA String) | nicht erforderlich<br>pas nécessaire        | erforderlich<br>nécessaire      | erforderlich<br>nécessaire      |  |
| Bezugsrahmen<br>Cadre de référence                                                    | ugsrahmen LV95 LV<br>re de référence MN95 M |                                 | LV03<br>MN03                    |  |
| Lösung<br>Solution                                                                    | DGPS                                        | RTK-fix                         | RTK-fix                         |  |
| Kosten Dienst<br><i>Coûts du service</i>                                              | Gratis<br>gratuit                           | 3000 CHF/Jahr<br>3000 CHF/année | 3000 CHF/Jahr<br>3000 CHF/année |  |
| Kommunikationskosten*<br>Frais de communication*                                      | < 2 Rappen/min                              | 2-5 Rappen/min                  | 2-5 Rappen/min                  |  |

#### Auszug aus den swipos\_NEWS (Dezember 04)

24. Januar 2006

Seit dem 1. Januar 2006 sind die beiden alten Mountpoints VRS-LV95 bzw. VRS-LV03 nicht mehr verfügbar. Neu sind dafür die drei unten aufgeführten Mountpoint-Zugänge. Der Zugang "Luzern" (swipos-NAV) ist weiterhin gültig und verfübar.

#### Auszug aus den swipos\_NEWS (Dezember 05)

| NTRIP-Stream<br>NTRIP-Stream | Mountpoint<br>Mountpoint | Status<br>Statut | Lage<br>Plani  | Höhe<br>Altimétrie | Bemerkung<br>Remarque                                         |
|------------------------------|--------------------------|------------------|----------------|--------------------|---------------------------------------------------------------|
| VRS-LV95-LHN95               | swiposGISGE0_LV95LHN95   | bisher<br>Actuel | LV95<br>MN95   | LHN95<br>RAN95     | keine serverseitige Transformation<br>Acune transformation    |
| VRS-LV03-LN02                | swiposGISGE0_LV03LN02    | neu<br>nouveau   | LV03*<br>MN03* | LN02**<br>NF02**   | Real-time-FINELTRA und HTRANS<br>Real-time-FINELTRA et HTRANS |
| VRS-LV05-LN02                | swiposGISGEO_LV95LN02    | neu<br>nouveau   | LV95<br>MN95   | LN02**<br>NF02**   | Real-time-HTRANS<br>Real-time-HTRANS                          |

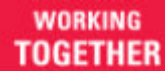

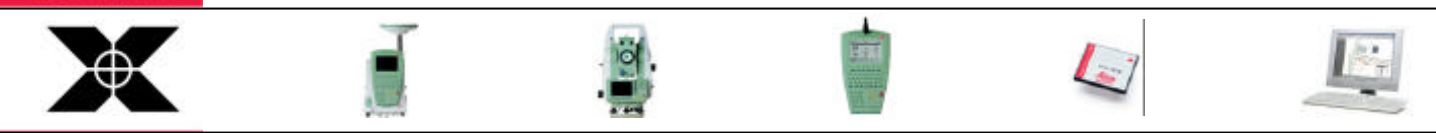

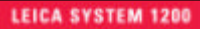

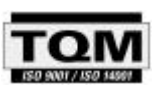

Leica Geosystems AG, Europa-Strasse 21, CH-8152 Glattbrugg Tel +41 1 809 33 11 e-mail: support.swiss@leica-geosystems.com Fax +41 1 810 79 37 http://www.leica-geosystems.ch

Seite 6/6

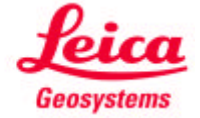